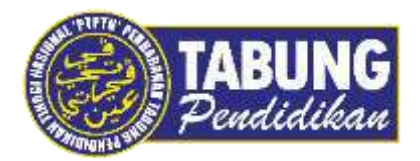

# Panduan Pengguna

Pembayaran Pinjaman Melalui Bank Simpanan Nasional

VERSI 1.0

**Disediakan oleh:** 

Unit Terimaan Online Jabatan Kewangan dan Akaun Perbadanan Tabung Pendidikan Tinggi Nasional

| BSN PERSONAL* Dootes - Dards - Lans - Weth - Custom-Cex                                                                                                    | Fantasy becomes with BSN SSP     | s reality                                                     | END + Slape<br>my85K<br>BSNe8d |
|----------------------------------------------------------------------------------------------------|----------------------------------|---------------------------------------------------------------|--------------------------------|
|                                                                                                    | Campaign ends: 31* December 2022 | Tell fait from<br>Hage Schartelle als, Sont are continue auto |                                |
| myBSN Inte                                                                                                    | rnet Banking of Lopin Register   |                                                               |                                |
|                                                                                                    | RECENT HIGHLIGHTS                |                                                               |                                |
| HIGHLIGHTS                                                                                                    |                                  |                                                               |                                |
| BSN Properties Autoon                                                                                                    |                                  |                                                               |                                |
| Change of Date for BSN 35P Draw Event in April 2022                                                                                                    |                                  | t t                                                           |                                |
| Twice the Benefits Campaign - Winter Athouncement<br>https://www.mybsn.com.my/im/ban/login/login/lo |                                  |                                                               |                                |

#### LANGKAH 1:

- ✓ Layari laman web Bank Simpanan Nasional (BSN) <u>https://www.mybsn.com.my</u>
- ✓ Klik *Login* myBSN

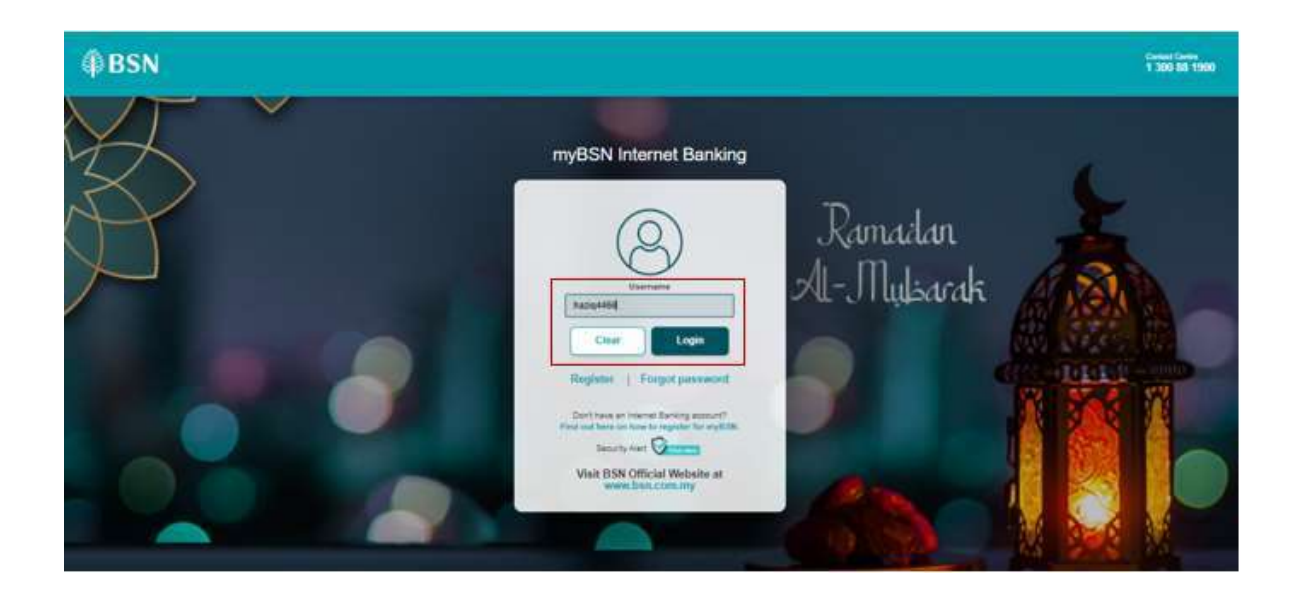

#### LANGKAH 2:

✓ Masukkan Login ID, sahkan Security Image dan masukkan Password

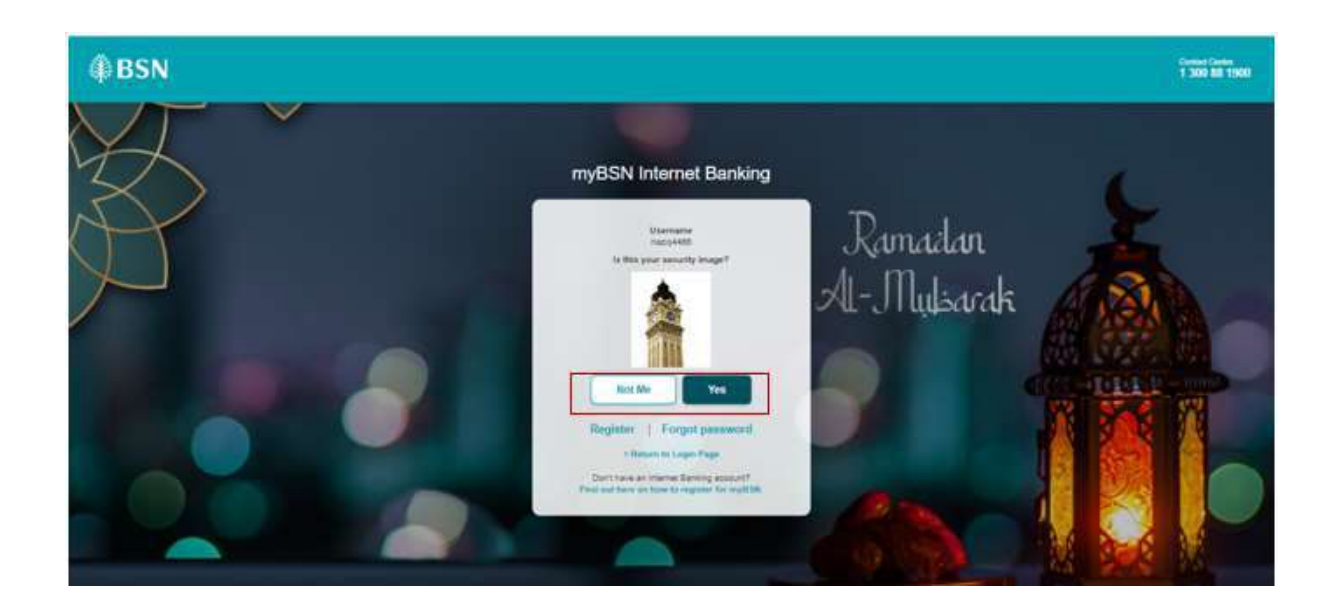

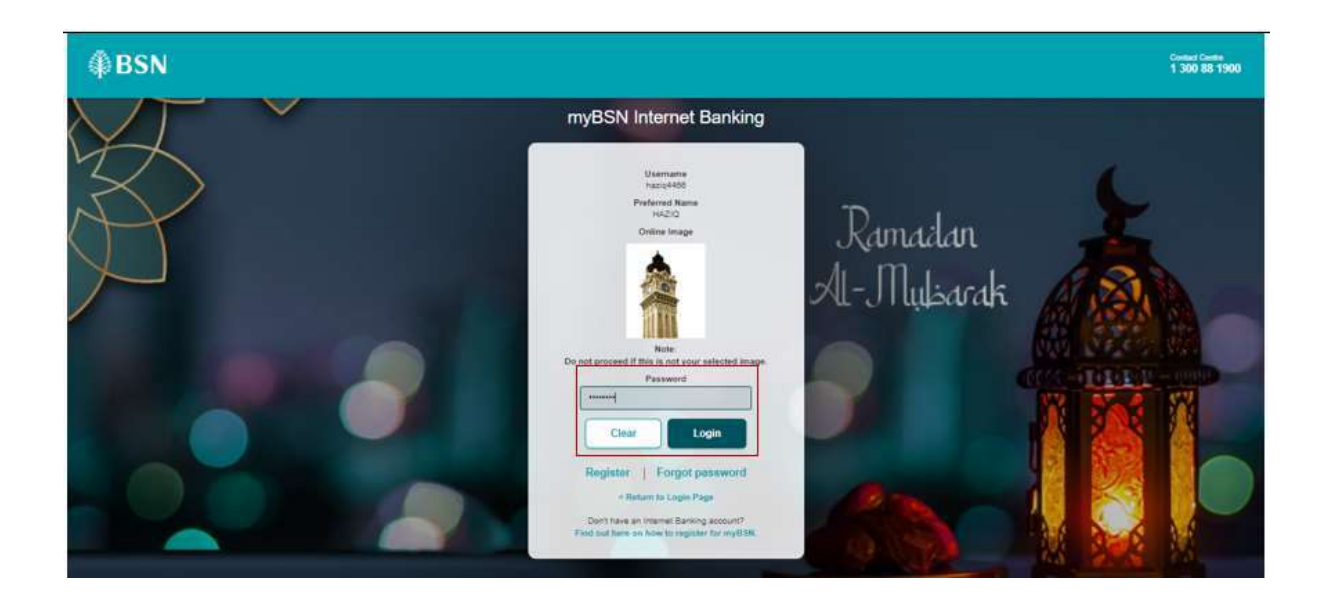

| ≡ ∯BSN                          | Contact Centre<br>SECURED 1 300 88 1900                                                                                                    | t |
|---------------------------------|----------------------------------------------------------------------------------------------------|---|
| Welcome,<br>ccestment2! Message | Account<br>Overview S Transfer Bill<br>Payment                                                                                                    |   |
| Account Overview                | Make a Payment                                                                                                    |   |
| S Transfer                      | Payee Category : Education Loan                                                                                                    |   |
| Payments                        | Payee Name PTPTN Bayaran Balik Pinjaman                                                                                                    |   |
| Bill Payment Payee Corporation  | Note:<br>Payment will be credited to the payee corporation by the end of the transaction day.<br>Your bill statement will be updated by the payee corporation on the next working day.<br>You may change your online transaction limit in Manage Account. |   |
| JomPAY                          | Clear Submit                                                                                                    |   |
| Financing Payment               |                                                                                                    | J |
| Credit Card Payment             |                                                                                                    |   |
| (m) PIN Purchase                |                                                                                                    |   |
| BSN eSSP Savings                |                                                                                                    |   |

#### LANGKAH 3:

- ✓ Klik Payments
- ✓ Pilih Education Loan di ruangan Payee Category
- ✓ Pilih PTPTN-Bayaran Balik Pinjaman di ruangan Payee Name
- ✓ Klik Submit

| ≡ (∯BSN                      |                     | ß                              | SECURED 1300 85 1900    |
|------------------------------|---------------------|--------------------------------|-------------------------|
| () Welcome,<br>costment2!    | ured<br>Ssage       |                                | (3) Transfer            |
| Account Overview             | Make a Paymer       | nt                             |                         |
| (S) Transfer                 | 1                   | 2                              | 3                       |
| So Payments                  | Enter Payment Info  | Payment Confirmation           | Payment Acknowledgement |
| Bill Payreant                |                     |                                |                         |
| Payse Corporation            | From Account        | 2 00100-41-10003563-2 BSN Giro | 4 <b>*</b>              |
| Jam#WV                       | Payment To          | 1 New Biller                   | •                       |
| Financing Payment            | New IC Number       | # 88050806000                  |                         |
| Credit Card Payment          | Loan Account Number | ABCD1234                       |                         |
| (IIII) PM Purchase           | Amount (RM)         | r ( t21                        |                         |
| 15X eSS <sup>2</sup> Serings |                     | Es                             | Ick Clear Submit        |

#### LANGKAH 4:

- ✓ Pilih akaun pembayaran di ruangan *From Account*
- ✓ Pilih *New Biller* di ruangan *Payment To*.
- ✓ Masukkan No. Kad Pengenalan baharu di ruangan New IC Number
- ✓ Masukkan maklumat di ruangan Loan Account Number
- ✓ Masukkan amaun di ruangan Amount (RM)
- ✓ Klik Submit

| ≡ ∰BSN              |                                    | <b>A</b>                                                               | the visit DDL Contact Carlies<br>SECURED 1 300 58 1900 |
|---------------------|------------------------------------|------------------------------------------------------------------------|--------------------------------------------------------|
| (a) Welcores.       | sured.<br>stage                    | Conversion                                                             | (3) Transfer & Mar Paperson                            |
| Account Chamber     | Make a Paymer                      | nt                                                                     |                                                        |
| S Transfer          | 1                                  | 2                                                                      | 3                                                      |
| and the second      | Enter Payment info                 | Payment Confirmation                                                   | Payment Acknowledgement                                |
| Bill Payment        | -                                  |                                                                        |                                                        |
| Payer Corporation   | Please check the details belo      | w before you confirm the transfer.                                     |                                                        |
| JuniPht             | Payne Name                         | : PTPTH Bayaran Balk Pinjaman                                          |                                                        |
| Financing Payment   | From Account<br>New IC Number      | <ul> <li>20100-41-10003862-2 864 Gro-</li> <li>380004080808</li> </ul> |                                                        |
| Credit Card Payment | Loan Assount Number<br>Amount (RM) | : ABCD1234<br>: 123.30                                                 |                                                        |
| (III) PN Pathese    | Service Charge (RM)                | - 1.00                                                                 |                                                        |
| ISH + SSP Seeings   | TAC                                | Femalest MC                                                            |                                                        |
| Propert Statust     | Disclaimer: The success of th      | is payment is dependent on the accurac                                 | y of the information provided by the pastomer.         |
| 20                  | -                                  |                                                                        | Back Submit                                            |

#### LANGKAH 5:

- ✓ Pastikan maklumat bayaran adalah betul
- ✓ Klik *Request* TAC. TAC *Number* akan dihantar ke nombor telefon bimbit yang telah didaftarkan dengan pihak bank

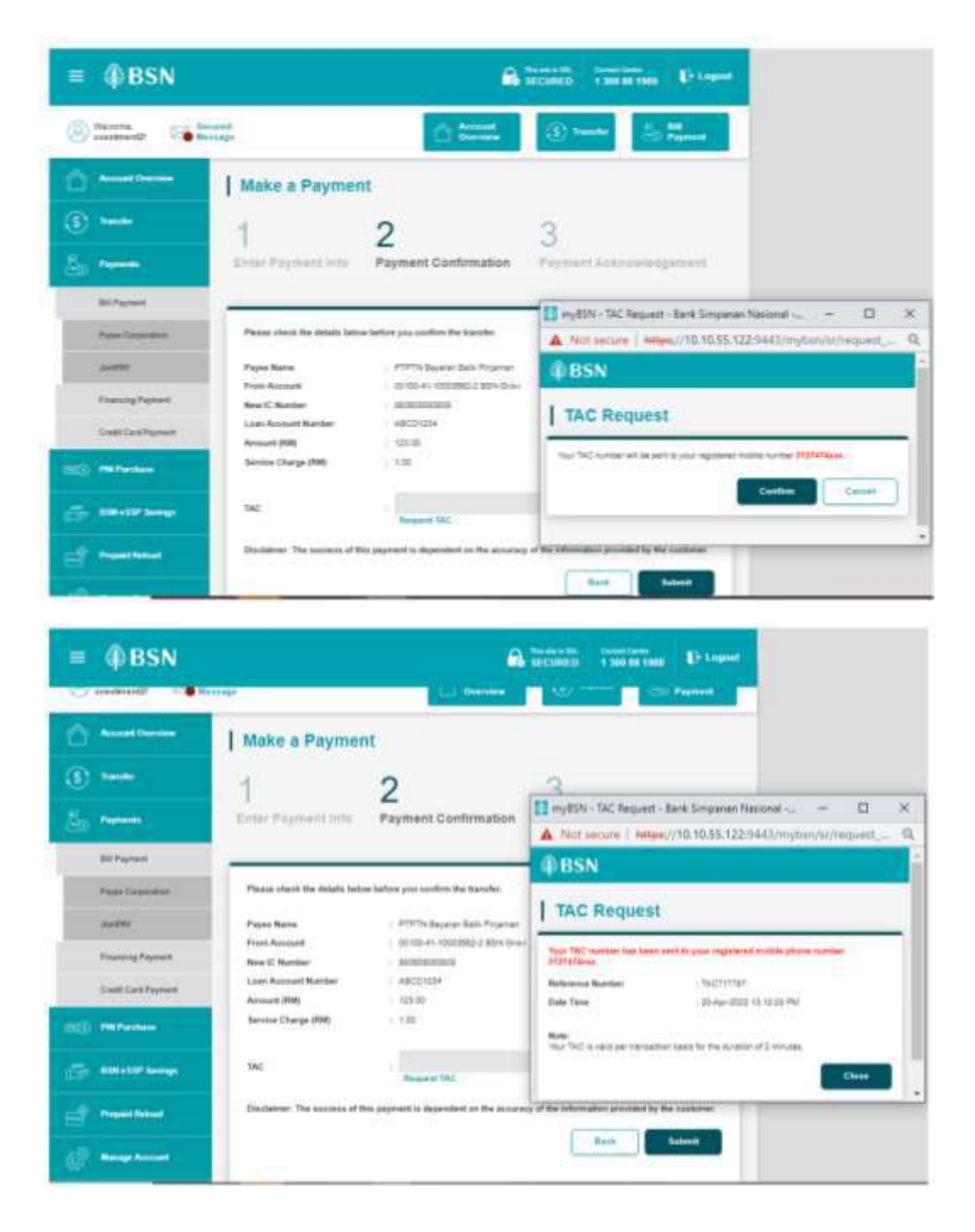

#### LANGKAH 6:

- ✓ Masukkan TAC Number dalam ruangan TAC
- ✓ Klik Submit

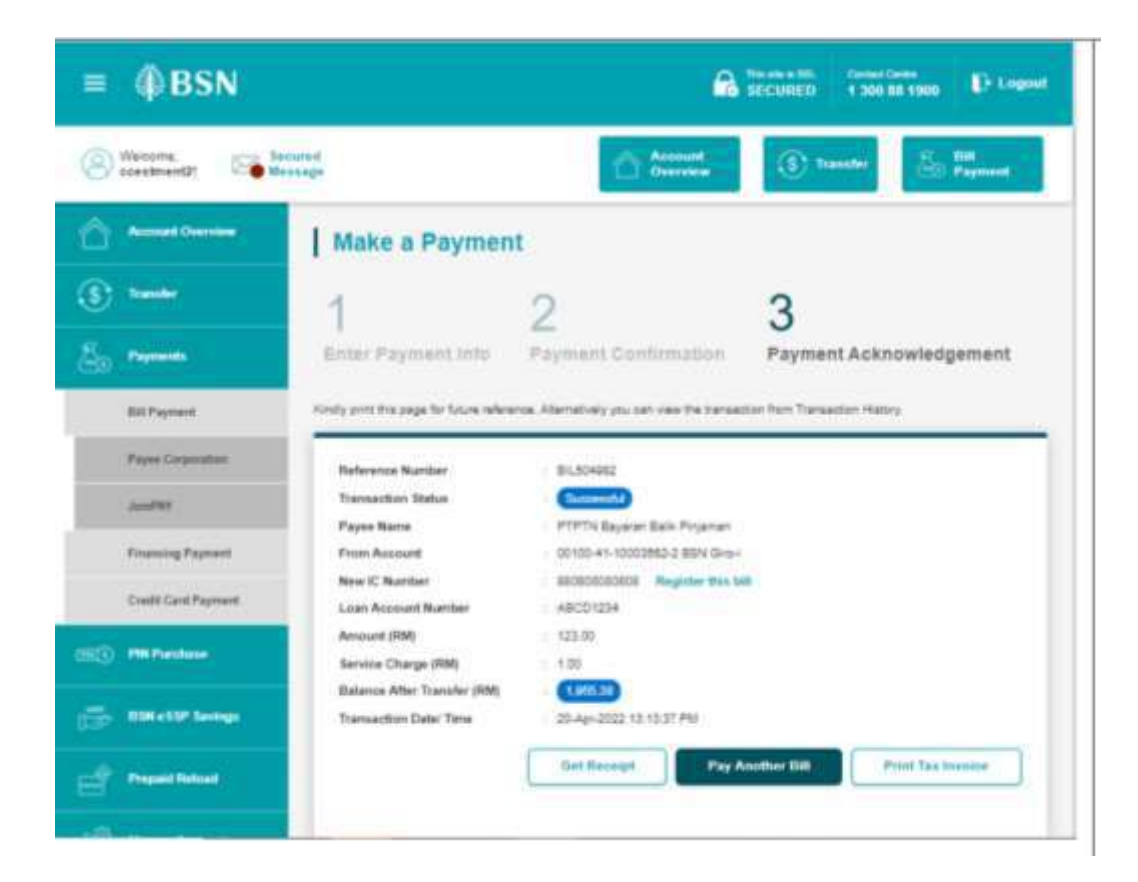

| Invoice                                                                       |                                 |  |
|-------------------------------------------------------------------------------|---------------------------------|--|
| Bank Simpanas Nasionat<br>Salah Angang<br>Salah Angang<br>S5450, Kaala Lampar |                                 |  |
| Reference Number Tax Invoice                                                  |                                 |  |
| Transaction Status                                                            | Germina                         |  |
| Payme Matte                                                                   | PTPT's Expense Eally Projection |  |
| From Account                                                                  | 00100-41-10002562-2 8/9H Geo-4  |  |
| New IC Number                                                                 | 000800000808                    |  |
| Loan Account Number                                                           | ABCD(234                        |  |
| Amonant (RMI)                                                                 | 123.00                          |  |
| Service Charge (RM)                                                           | 1.00                            |  |
| Transaction Date: Tene                                                        | 29-Ap-2022 12:12:37 PW          |  |
| Service Charge (SW)<br>Transaction Date: Time                                 | 1.00<br>29-Ap-2022 13:13.37 PM  |  |

| ceipt                  |                                |       |
|------------------------|--------------------------------|-------|
| Make a Payment         |                                |       |
| Tieference Norther     | 1013,500-69452                 |       |
| Transaction Status     | Barryald                       |       |
| Payne Name             | PTPTR Bayatan Balik Pisjaman   |       |
| From Account           | 08100-41-10003862-2 @5N Giro-1 |       |
| New X: Mandaur         | bosecenter                     |       |
| Loan Account Wandsor   | ABOD (234                      |       |
| Amount (RM)            | 123-00                         |       |
| Service Charge (RM)    | 1.09                           |       |
| Transaction Date/ Time | 25-Apr-2022 13.13.37 PM        |       |
|                        |                                | Print |

### LANGKAH 7:

✓ Cetak resit untuk simpanan dan bukti pembayaran

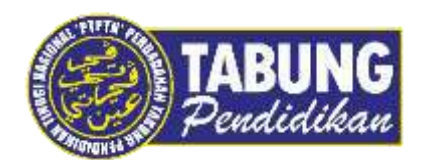

## Peluang Kejayaan Anda

www.ptptn.gov.my